# **Porrúa**®

# MANUAL PARA PADRES DE LAS COMUNIDADES ESCOLARES.

https://www.porrua

Ingresa a **www.porrua.com** o al link que está integrado en la página web de la institución, da *click* en el icono **Comunidad Porrúa** ubicado junto al carrito de compra. Ingresa tu clave de acceso (la institución te la deberá proporcionar).

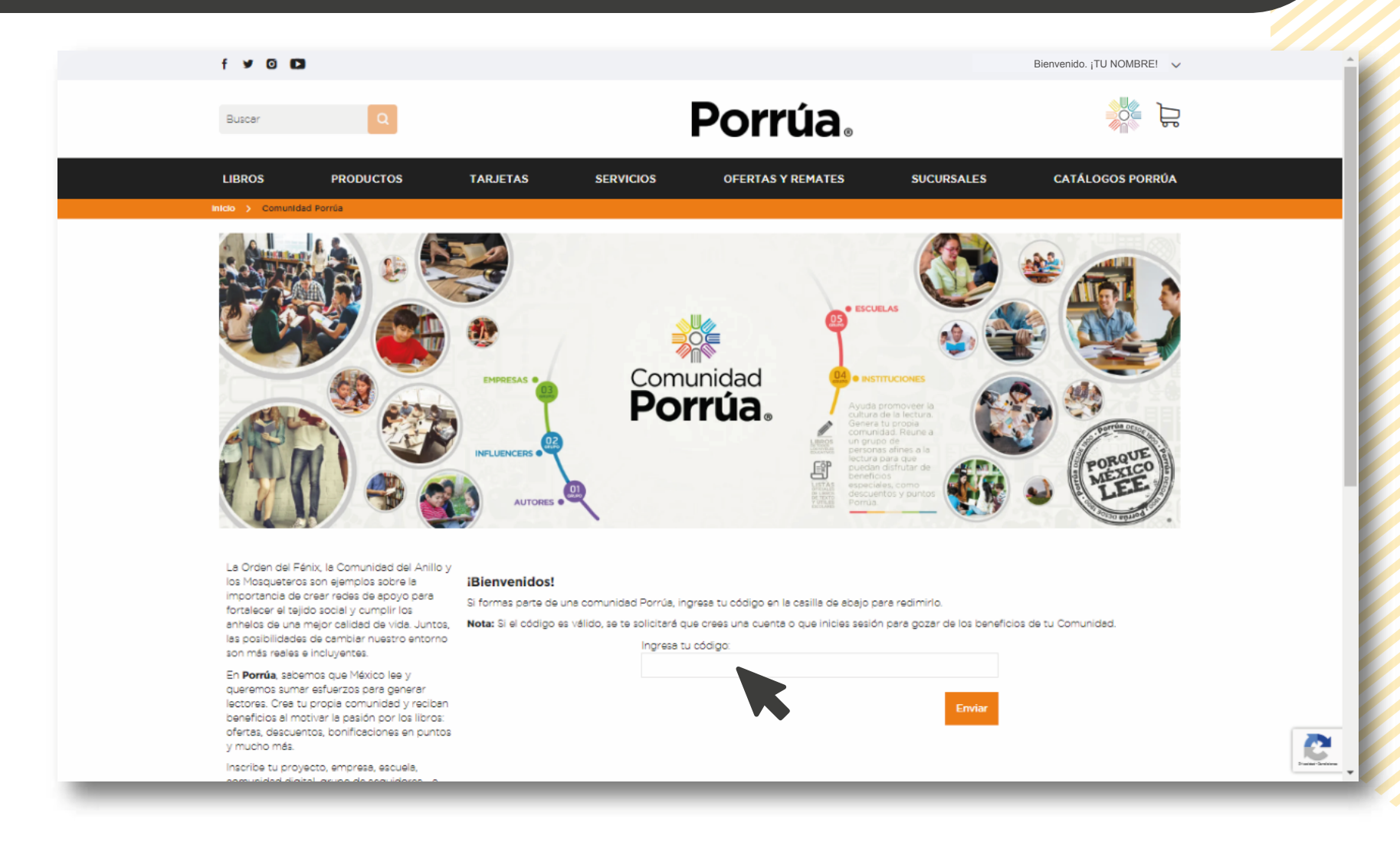

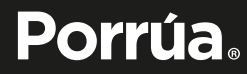

Ingresa tu cuenta (correo electrónico y contraseña) o regístrate si es que aún no la tienes.

| f ¥ 0 🖸           |           |                                                                         |                                                                                                    | Bienvenido a Porrús                                                  | ingresar o Crear una Cuenta |  |  |  |
|-------------------|-----------|-------------------------------------------------------------------------|----------------------------------------------------------------------------------------------------|----------------------------------------------------------------------|-----------------------------|--|--|--|
| Buscar            | Q         |                                                                         | <b>Porrúa</b> .                                                                                       |                                                                      | a 🐝                         |  |  |  |
| LIBROS            | PRODUCTOS | TARJETAS SERVICIOS                                                      | OFERTAS Y REMATES                                                                                     | SUCURSALES                                                           | CATÁLOGOS PORRÚA            |  |  |  |
| ACCESO A CLIENTES |           |                                                                         |                                                                                                    |                                                                      |                             |  |  |  |
|                   |           | Clientes Registrados                                                    | Nuevos Clientes                                                                                       |                                                                      |                             |  |  |  |
|                   |           | Si tiene una cuenta, ingrese con su dirección de<br>correo electrónico. | Para poder realizar una compra<br>necesario que generes una cuer<br>revisar el estatus de tus pedidos | con nosotros, es<br>nta. Con ella podrás<br>s, obtener tus facturas, |                             |  |  |  |
|                   |           | Correo electrónico -                                                    | solicitar crédito y más.                                                                              |                                                                      |                             |  |  |  |
|                   |           | Contraseña -                                                            | Crear una Cuenta                                                                                      |                                                                      |                             |  |  |  |
|                   |           | protegido por reCAPTCHA<br>Privecidad - Condiciones                     |                                                                                                    |                                                                      |                             |  |  |  |
|                   |           | lngresar ¿Olvidó su contraseña?                                         |                                                                                                    |                                                                      |                             |  |  |  |
|                   |           | * Campos Obligatorios                                                   |                                                                                                    |                                                                      | Practice Greater            |  |  |  |

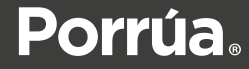

Una vez en el portal de la institución se mostrarán todos los niveles escolares, ubica el de tu preferencia.

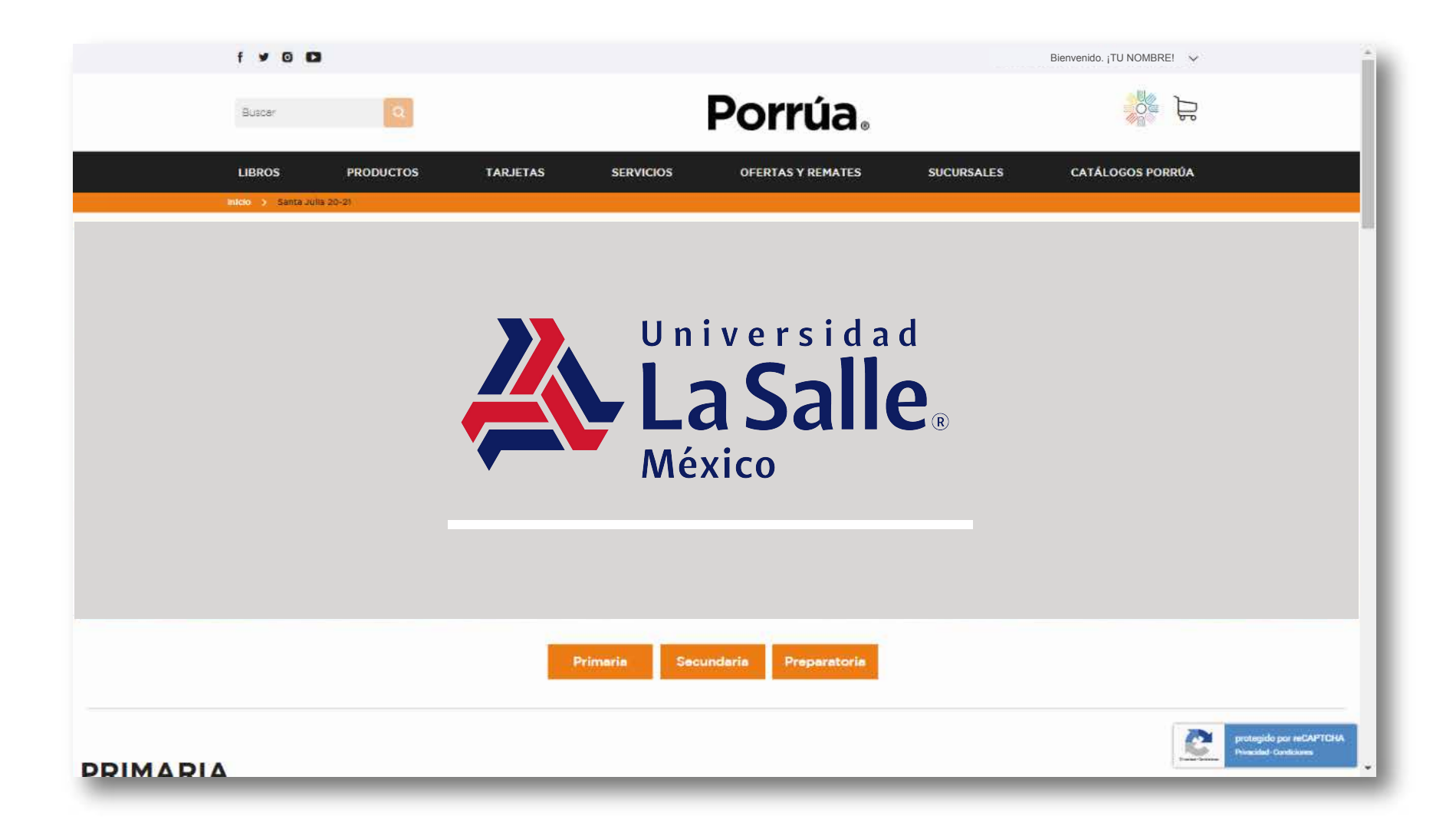

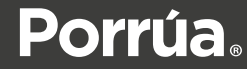

### Añade al carrito los productos que desees comprar.

#### PRIMARIA

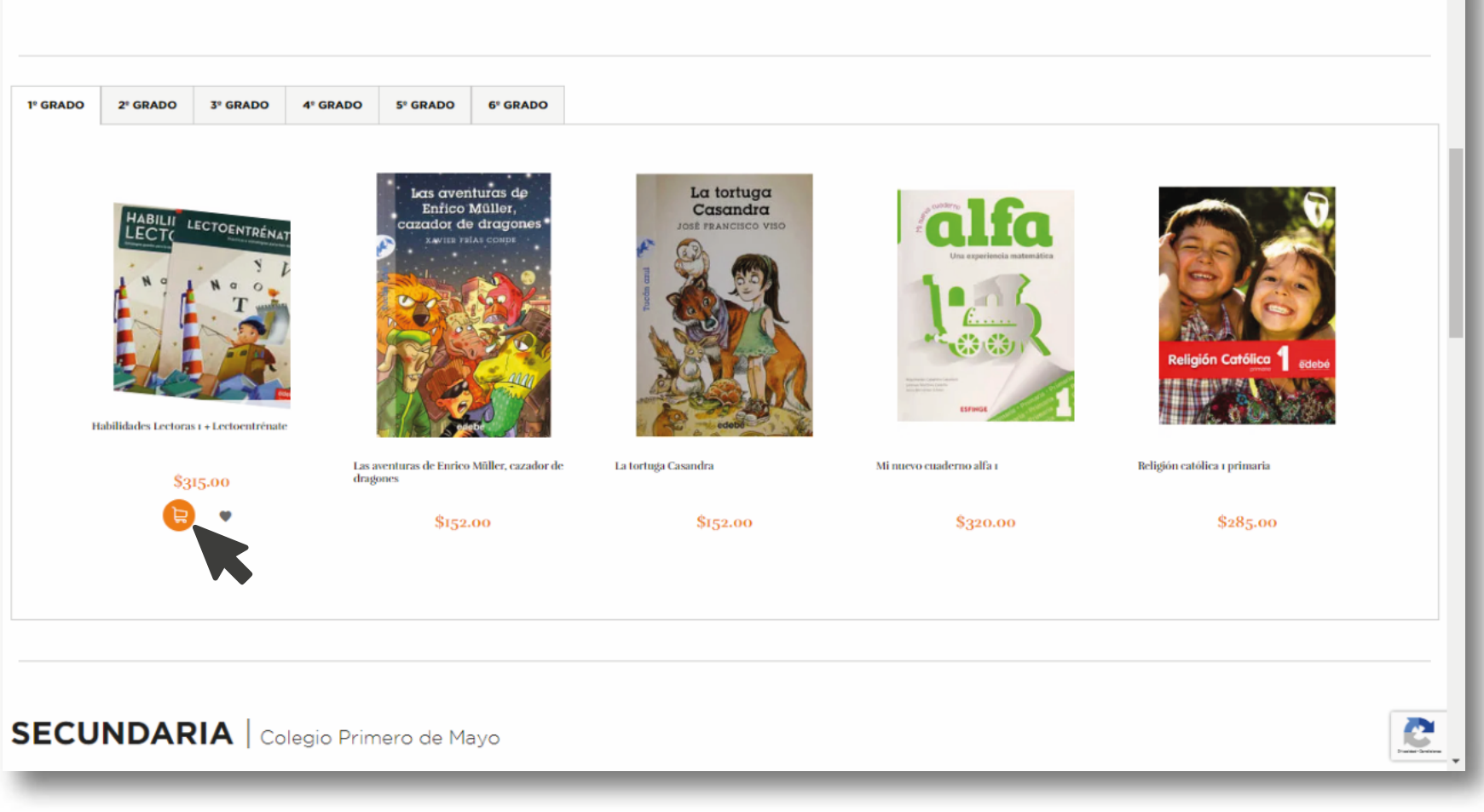

### **Porrúa**.

### Al finalizar la selección dirígete a Mi Carrito y da *click* en el botón **PAGAR**

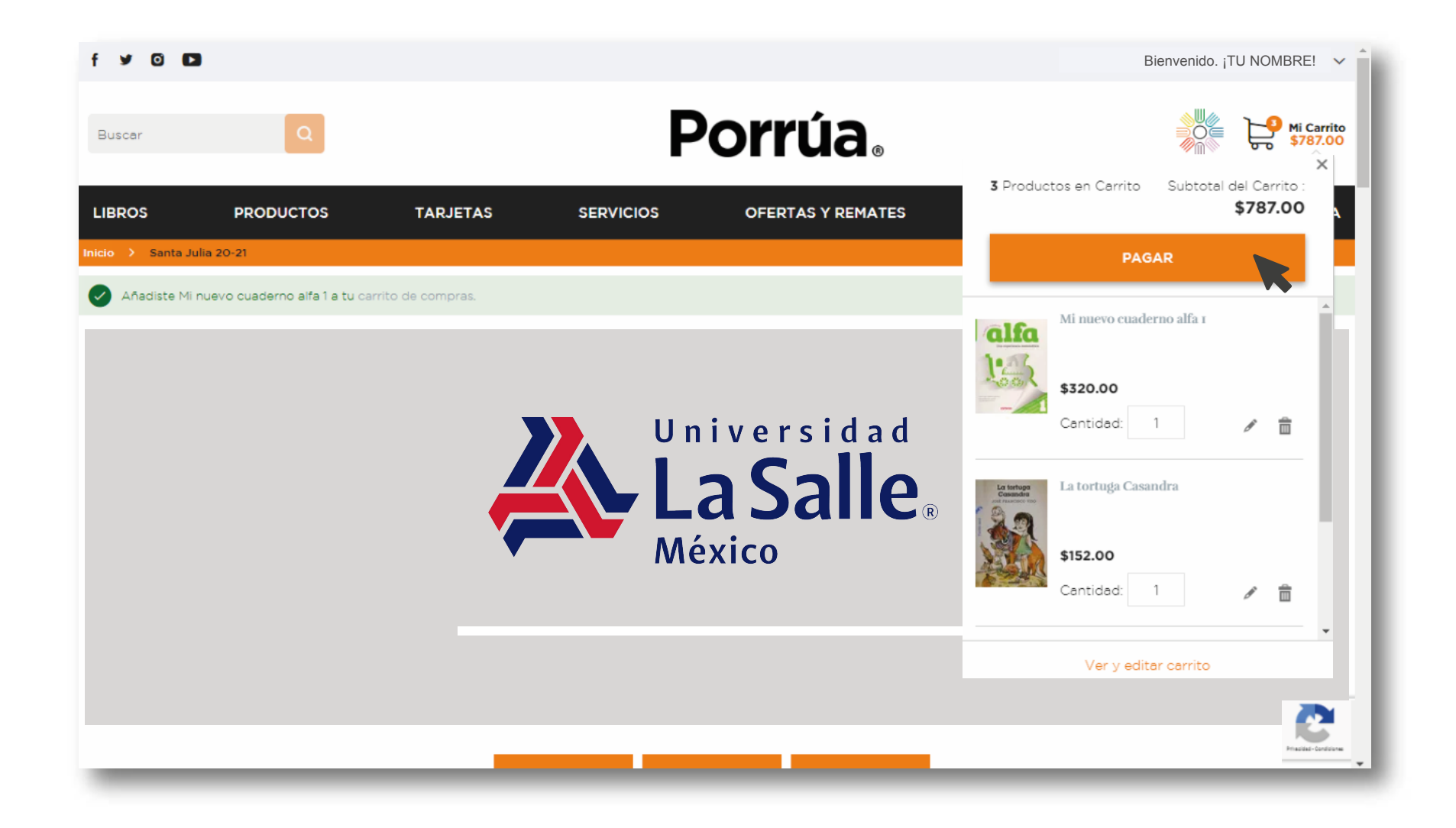

### **Porrúa**.

# Llena el formulario con tus datos y da *click* en el botón **CONTINÚA TU COMPRA.**

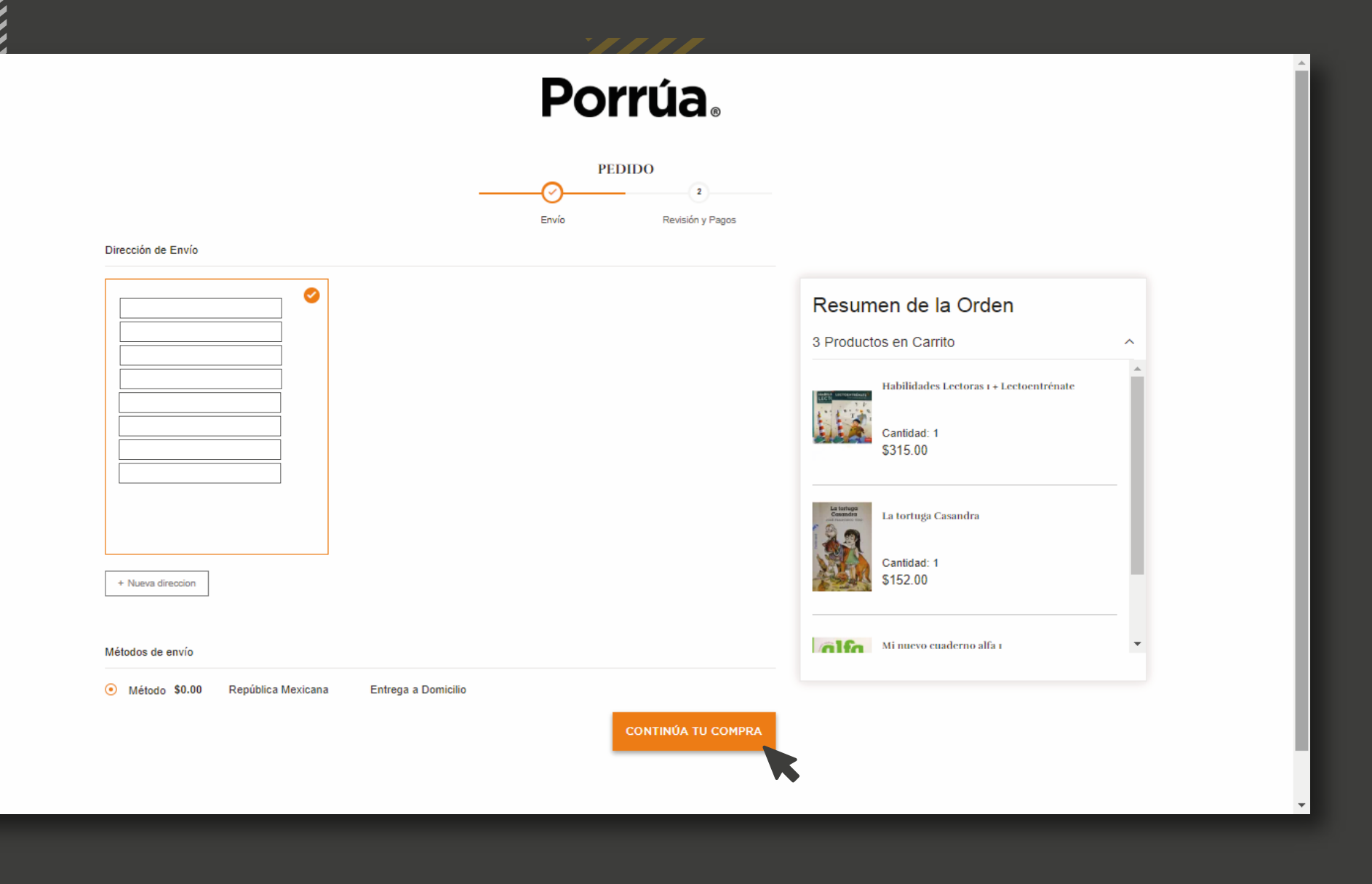

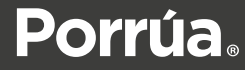

### Elige tu forma de pago, sigue las instrucciones y da *click* en **REALIZAR PEDIDO**.

|                                                   | <b>Porrúa</b> . |                                                                       |
|---------------------------------------------------|-----------------|-----------------------------------------------------------------------|
|                                                   | PEDIDO          |                                                                       |
| todo de pago                                      |                 |                                                                       |
| Tarjeta de Crédito o Débito                       |                 | Resumen de la Orden                                                   |
| Información de Pago                               |                 | Subtotal del Carrito \$787.00                                         |
| Nueva tarjeta                                     | ~               | Envío S0.00                                                           |
| Número de Tarjeta de Crédito                      |                 | Total de Orden Incl. Tax \$787.00   Total de Orden Excl. Tax \$787.00 |
| Fecha de Expiración                               |                 | 3 Productos en Carrito                                                |
| Mes VAño V<br>Número de Verificación de Tarjeta * |                 | Habilidades Lectoras I + Lectoentrénate<br>Cantidad: 1<br>\$315.00    |
| Guardar tarjeta                                   |                 |                                                                       |
| Meses sin intereses<br>Pago de contado ∽          | REALIZAR PEDIDO | La tortuga Casandra<br>Cantidad: 1<br>\$152.00                        |
| Pago en Tiendas de Conveniencia                   |                 |                                                                       |

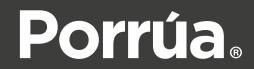

# El pedido llegará a la dirección que tú solicites.

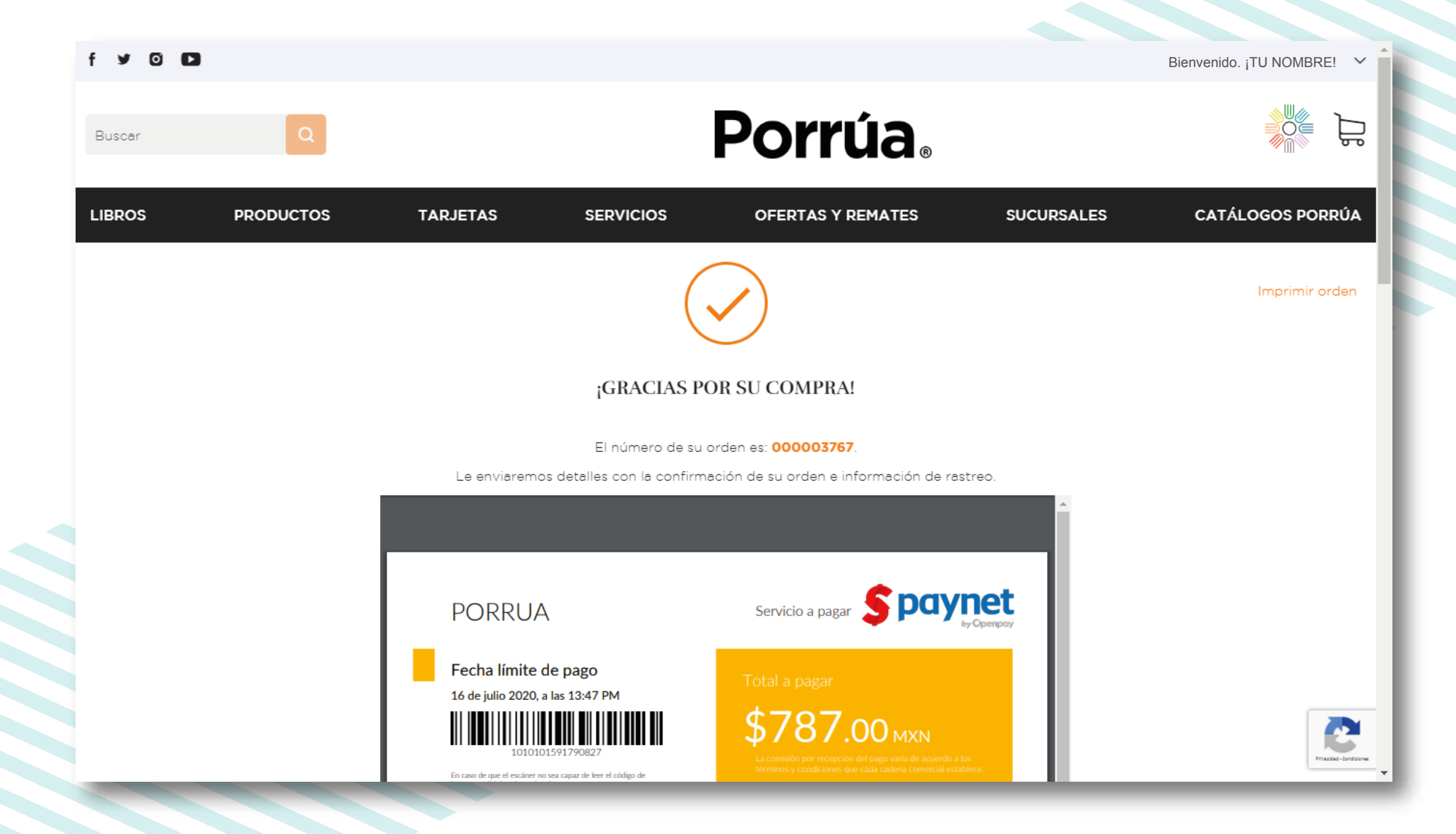

### **Porrúa**.

#### ¡Hola, TU NOMBRE!

En Librería Porrúa agradecemos tu preferencia.

Una vez que tu paquete sea enviado, te haremos llegar un número de rastreo. Puedes ver el estado de tu orden al ingresar a tu cuenta.

Si tienes preguntas sobre el envío, puedes contactarnos a través de atencion@porrua.com o llamarnos al (55) 5704 7500.

Su Orden #000003767 Colocada en 13/07/2020 18:47:12

Información de Facturación

Dirección

NOMBRE Dirección

Información de Envío

| Método de pago                                                | Método de enví                 | Ó          |
|---------------------------------------------------------------|--------------------------------|------------|
| Pago en Tiendas de Conveniencia                               | Entrega a Domicilio - Repúblic | a Mexicana |
| Productos                                                     | Cantidad                       | Precio     |
| Habilidades Lectoras 1 + Lectoentrénate<br>SKU: 9786078377916 | <b>e</b> 1                     | \$315.00   |
| La tortuga Casandra<br>SKU: 9786078377572                     | 1                              | \$152.00   |
| Mi nuevo cuaderno alfa 1<br>SKU: 9786071013712                | 1                              | \$320.00   |
|                                                               | Subtotal                       | \$787.00   |
|                                                               | Manejo y Envío                 | \$0.00     |
|                                                               | Gran Total (Excl.Impuesto)     | \$787.00   |
|                                                               | Impuesto                       | \$0.00     |

Gran Total (Incl.Impuesto) \$787.00

¿Quieres agregar algún otro autor o artículo de nuestro inventario? Ingresa Aquí.

Para cualquier duda o comentario, comunícate a los teléfonos: (55) 5704 7500 o al 01 (800) 019 2300 También puedes escribirnos a atencion@porrua.com

Porrúa respeta tu privacidad. Puedes conocer más sobre el manejo de tus datos en Política de privacidad y manejo de datos personales. Porrúa 2020. Librería de Porrúa Hermanos y Compañía S.A. de C.V. Todos los derechos reservados.

## Listo,

finalmente recibirás un correo electrónico con la confirmación de tu compra.

## iAsí de fácil, así de rápido! Somos Comunidad Porrúa.

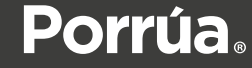